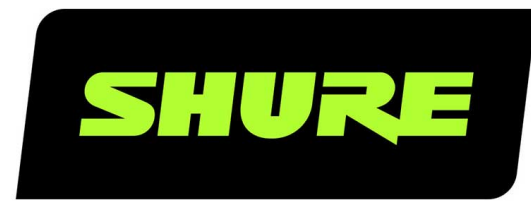

# AD4Q

# Четырехканальный цифровой приемник

User guide for the Shure AD4Q Axient Digital quad channel receiver Version: 10 (2020-F)

# Table of Contents

| AD4QЧетырехканальный цифровой приемник                         | 4        |
|----------------------------------------------------------------|----------|
| ВАЖНЫЕ ИНСТРУКЦИИ ПО ТЕХНИКЕ БЕЗОПАСНО<br>СТИ                  | - 4      |
| Предупреждение для цифровых устройств (Австр<br>лия)           | a-<br>5  |
| Четырехканальный цифровой беспроводной приє<br>ник AD4Q Axient | •м-<br>5 |
| Основные особенности                                           | 5        |
| Состав комплекта                                               | 6        |
| Инструкции по креплению                                        | 7        |
| Оборудование                                                   | 7        |
| Передняя панель приемника                                      | 7        |
| Задняя панель приемника                                        | 9        |
| Меню и конфигурация                                            | 10       |
| Доступ к меню настройки устройства или меню кана<br>лов        | ۹-<br>11 |
| Начальный экран                                                | 11       |
| Экранные значки                                                | 11       |
| Меню настройки устройства                                      | 12       |
| Параметры настройки устройства AD4Q                            | 13       |
| Параметры меню канала                                          | 17       |
| Настройки радиосигнала (РЧ)                                    | 19       |
| Установка диапазона настройки РЧ                               | 19       |
| ИК-синхронизация                                               | 20       |
| Установка частоты вручную                                      | 20       |
| Сканирование канала и сканирование группы                      | 21       |
| Запрос новой частоты в администраторе спектра                  | 22       |
| Режимы передачи                                                | 22       |
| Назначение передатчиков для слотов                             | 22       |

| Измеритель качества канала 24   Частотное разнесение 24   Quadversity 29   Смещение антенны 29   Порты РЧ-каскадирования 20   Прошивка 20   Настройка аудиосигнала 21   Регулировка усиления канала и аудиовыхода 21   Генератор тонального сигнала 23   Усиление системы 23   Объединение приемников в сеть 29   Сетевой браузер 33   Поиск неисправностей сети 33 |
|----------------------------------------------------------------------------------------------------|
| Частотное разнесение 24   Quadversity 25   Смещение антенны 25   Порты РЧ-каскадирования 26   Прошивка 26   Настройка аудиосигнала 27   Регулировка усиления канала и аудиовыхода 27   Генератор тонального сигнала 28   Мониторинг с помощью наушников 29   Усиление системы 29   Объединение приемников в сеть 29   Поиск неисправностей сети 32   Работа 32      |
| Quadversity 24   Смещение антенны 24   Порты РЧ-каскадирования 24   Прошивка 24   Настройка аудиосигнала 24   Регулировка усиления канала и аудиовыхода 27   Генератор тонального сигнала 24   Мониторинг с помощью наушников 23   Усиление системы 24   Объединение приемников в сеть 29   Сетевой браузер 33   Поиск неисправностей сети 33                       |
| Смещение антенны 23<br>Порты РЧ-каскадирования 24<br>Прошивка 24<br>Настройка аудиосигнала 23<br>Регулировка усиления канала и аудиовыхода 23<br>Генератор тонального сигнала 23<br>Мониторинг с помощью наушников 23<br>Усиление системы 23<br>Работа в сети 23<br>Сетевой браузер 33<br>Поиск неисправностей сети 33                                              |
| Порты РЧ-каскадирования 24   Прошивка 24   Настройка аудиосигнала 25   Регулировка усиления канала и аудиовыхода 27   Генератор тонального сигнала 28   Мониторинг с помощью наушников 28   Усиление системы 29   Объединение приемников в сеть 29   Сетевой браузер 33   Поиск неисправностей сети 33                                                              |
| Прошивка 24<br>Настройка аудиосигнала 23<br>Регулировка усиления канала и аудиовыхода 23<br>Генератор тонального сигнала 24<br>Мониторинг с помощью наушников 23<br>Усиление системы 23<br>Работа в сети 29<br>Сетевой браузер 33<br>Поиск неисправностей сети 33                                                                                                   |
| Настройка аудиосигнала 2   Регулировка усиления канала и аудиовыхода 2   Генератор тонального сигнала 2   Мониторинг с помощью наушников 2   Усиление системы 2   Работа в сети 2   Объединение приемников в сеть 2   Поиск неисправностей сети 3   Работа 3                                                                                                    |
| Регулировка усиления канала и аудиовыхода 2<br>Генератор тонального сигнала 23<br>Мониторинг с помощью наушников 23<br>Усиление системы 29<br>Работа в сети 29<br>Объединение приемников в сеть 29<br>Сетевой браузер 33<br>Поиск неисправностей сети 33                                                                                                    |
| Генератор тонального сигнала 24   Мониторинг с помощью наушников 24   Усиление системы 24   Работа в сети 29   Объединение приемников в сеть 29   Сетевой браузер 32   Поиск неисправностей сети 32   Работа 32                                                                                                    |
| Мониторинг с помощью наушников 24   Усиление системы 29   Работа в сети 29   Объединение приемников в сеть 29   Сетевой браузер 33   Поиск неисправностей сети 33   Работа 33                                                                                                    |
| Усиление системы 29<br>Работа в сети 29<br>Объединение приемников в сеть 29<br>Сетевой браузер 33<br>Поиск неисправностей сети 33<br>Работа 34                                                                                                    |
| Работа в сети 29   Объединение приемников в сеть 29   Сетевой браузер 33   Поиск неисправностей сети 33   Работа 33                                                                                                    |
| Объединение приемников в сеть 29<br>Сетевой браузер 33<br>Поиск неисправностей сети 32<br>Работа 32                                                                                                    |
| Сетевой браузер 33<br>Поиск неисправностей сети 33<br>Работа 32                                                                                                    |
| Поиск неисправностей сети 32   Работа 32                                                                                                    |
| Работа 32                                                                                                    |
|                                                                                                    |
| Назначение идентификатора устройства 32                                                                                                    |
| Назначение имени канала 32                                                                                                    |
| Блокирование и разблокирование управления 33                                                                                                    |
| Отображение параметров экрана 33                                                                                                    |
| Сохранение настроек приемника в качестве пользова-<br>тельских предварительных настроек 33                                                                                                    |
| Программирование передатчиков с помощью предва-<br>рительных настроек ИК 34                                                                                                    |
| Шифрование 34                                                                                                    |
| Охлаждающий вентилятор 35                                                                                                    |
| Восстановление заводских настроек приемника 3                                                                                                    |
|                                                                                                    |
| Поиск и устранение неисправностей 3                                                                                                    |
| Поиск и устранение неисправностей   3!     Питание   36                                                                                                    |

| Кабели                              | 36 |
|-------------------------------------|----|
| Блокировки интерфейса               | 36 |
| Несоответствие настроек кодирования | 36 |
| Несоответствие микропрограмм        | 36 |
| Радиочастота (РЧ)                   | 37 |

| Технические характеристики   | 38 |
|------------------------------|----|
| Таблицы и схемы              | 41 |
| Полосы частот приемника      | 42 |
| Сертификация                 | 43 |
| Обращение в службу поддержки | 43 |

## АD4Q Четырехканальный цифровой приемник

## ВАЖНЫЕ ИНСТРУКЦИИ ПО ТЕХНИКЕ БЕЗ-ОПАСНОСТИ

- 1. ПРОЧИТАЙТЕ эти инструкции.
- 2. СОХРАНИТЕ эти инструкции.
- 3. ОБРАЩАЙТЕ ВНИМАНИЕ на все предупреждения.
- 4. СЛЕДУЙТЕ всем инструкциям.
- 5. НЕ пользуйтесь этим прибором вблизи воды.
- 6. ЧИСТИТЕ ТОЛЬКО сухой тканью.
- 7. НЕ закрывайте никакие вентиляционные отверстия. Оставляйте расстояния, нужные для достаточной вентиляции, и выполняйте установку в соответствии с инструкциями изготовителя.
- НЕ устанавливайте вблизи каких бы то ни было источников тепла открытого пламени, радиаторов, обогревателей, печей или других приборов (включая усилители), выделяющих тепло. Не помещайте на изделие источники открытого пламени.
- 9. НЕ пренебрегайте мерами безопасности по полярности или заземлению питающей вилки. Поляризованная вилка имеет два ножевых контакта разной ширины. Заземляющая вилка имеет два ножевых контакта и третий, заземляющий, штырь. Более широкий контакт или третий штырь предусматриваются для безопасности. Если вилка прибора не подходит к вашей розетке, обратитесь к электрику для замены розетки устаревшей конструкции.
- 10. ЗАЩИТИТЕ силовой шнур, чтобы на него не наступали и чтобы он не был пережат, особенно в местах подсоединения к вилкам, розеткам и в месте выхода из прибора.
- 11. ИСПОЛЬЗУЙТЕ ТОЛЬКО те принадлежности и приспособления, которые предусмотрены изготовителем.
- 12. ИСПОЛЬЗУЙТЕ только с тележкой, стендом, штативом, кронштейном или столом, которые предусмотрены изготовителем или наглухо прикреплены к прибору. При использовании тележки будьте осторожны, когда передвигаете тележку вместе с прибором — переворачивание может привести к травме.

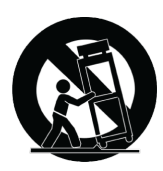

- 13. ОТСОЕДИНЯЙТЕ прибор ОТ СЕТИ во время грозы или если он не используется длительное время.
- 14. ПОРУЧИТЕ все обслуживание квалифицированному техническому персоналу. Обслуживание требуется при каком-либо повреждении прибора, например, при повреждении шнура питания или вилки, если на прибор была пролита жидкость или на него упал какой-либо предмет, если прибор подвергся воздействию дождя или сырости, не функционирует нормально или если он падал.
- 15. НЕ допускайте попадания на прибор капель или брызг. НЕ ставьте на прибор сосуды с жидкостью, например, вазы.
- 16. Вилка электропитания или штепсель прибора должны быть легко доступны.
- 17. Уровень воздушного шума этого аппарата не превышает 70 дБ (А).
- 18. Аппараты конструкции КЛАССА I необходимо подсоединять к СЕТЕВОЙ розетке с защитным соединением для заземления.

- Чтобы уменьшить риск возгорания или поражения электрическим током, не допускайте попадания на этот аппарат дождя или влаги.
- 20. Не пытайтесь модифицировать это изделие. Это может привести к личной травме и (или) поломке изделия.
- 21. Эксплуатируйте это изделие в указанном диапазоне рабочих температур.

**ВНИМАНИЕ.** Напряжения в этом оборудовании опасны для жизни. Внутри прибора нет деталей, обслуживаемых пользователем. Поручите все обслуживание квалифицированному техническому персоналу. Свидетельства безопасности теряют силу, если рабочее напряжение изменено по сравнению с заводской настройкой.

## Предупреждение для цифровых устройств (-Австралия)

Настоящее устройство действует согласно лицензии класса ACMA и должно соответствовать всем условиям этой лицензии, включая рабочие частоты. До 31 декабря 2014 соответствие этого устройства будет обеспечено, если оно работает в диапазоне частот 520-820 МГц. **ПРЕДОСТЕРЕЖЕНИЕ.** После 31 декабря 2014 для обеспечения соответствия необходимо, чтобы устройство не работало в диапазоне 694–820 МГц.

# Четырехканальный цифровой беспроводной приемник AD4Q Axient

Четырехканальный цифровой беспроводной приемник Axient AD4D устанавливает новый стандарт прозрачного цифрового звука и максимально эффективного использования спектра. Революционные особенности для повышения производительности включают настройку в широком диапазоне частот, низкую задержку сигнала, режим высокой плотности (HD) и Quadversity<sup>™</sup>. Они обеспечивают надежную работу устройства в самых требовательных РЧ-средах. Возможность сетевого управления и маршрутизации сигнала, а также поддержка стандарта AES3 и выхода Dante обеспечивают новый уровень управления и универсальность всего рабочего процесса. Приемник совместим со всеми цифровыми передатчиками Axient.

## Основные особенности

## Аудио

- Усиление 60 дБ обеспечивает совместимость с широким спектром входных источников
- Сеть Dante<sup>™</sup> для простого и быстрого управления каналами
- Функция Dante Browse для мониторинга всех каналов Dante через наушники, включая компоненты сторонних производителей
- Шифрование AES 256 для защиты аудиоканалов
- Функция автоматического ограничителя обеспечивает защиту от отсечения аудиосигнала, гарантируя более высокие значения усиления и предотвращая появление непредвиденных пиковых значений сигналов
- Разъем для наушников с регулируемой громкостью на передней панели

## Ввод/вывод

- Четыре симметричных выхода XLR (выходы 3 и 4 являются переключаемыми цифровыми AES3)
- Четыре симметричных выхода 6,35 мм

- Два порта Ethernet с поддержкой сети Dante, два порта Ethernet сетевого управления с поддержкой РоЕ
  - Разделенный режим с резервированием: два порта Ethernet, два порта Dante
  - Разделенный режим: четыре порта Ethernet, четыре порта Dante
- Блокировка подключения питания переменного тока
- Каскадирование питания переменного тока для дополнительных компонентов
- Для поддержки резервного питания доступен дополнительный режим постоянного тока

### ΡЧ

- Истинный цифровой разнесенный по каналам прием
- Режим Quadversity для расширения охвата
- Интервал настройки до 210 МГц
- Измеритель качества сигнала канала отображает соотношение сигнал/шум РЧ-сигнала
- Частотное разнесение с режимами выбора или сочетания для передатчиков
- Каскадирование антенны для одного дополнительного приемника
- Предварительно запрограммированные карты групп и каналов с возможностями для создания пользовательских групп
- Поиск открытых частот через приемник с помощью сканирования групп и каналов
- Выполнение сканирования по всей полосе частот для согласования частот с помощью Wireless Workbench
- Регистрация до восьми передатчиков на один канал приемника
- В режиме передачи высокой плотности поддерживается до 47 активных передатчиков в одном ТВ-канале на частоте 6 МГц (до 63 в ТВ-канале на частоте 8 МГц)

## Сетевое управление

- Управляющее программное обеспечение Wireless Workbench®
- Управление приложением ShurePlus<sup>™</sup> Channels с помощью мобильного устройства
- Интеграция консоли
- Поддержка систем управления

## Состав комплекта

В комплекте с приемником поставляются следующие компоненты.

| Комплект крепежа                                                      | 90XN1371           |
|-----------------------------------------------------------------------|--------------------|
| Перегородочный переходник BNC                                         | 95A8994            |
| Полуволновые широкополосные антенны (2 шт.)                           | Зависит от региона |
| Коаксиальный РЧ-кабель BNC–BNC для установки на переборках (короткий) | 95B9023            |
| Коаксиальный РЧ-кабель BNC–BNC для установки на переборках (длинный)  | 95C9023            |
| Коаксиальный каскадный РЧ-кабель                                      | 95N2035            |
| Кабель питания переменного тока, VLock                                | Зависит от региона |
| Соединительный кабель питания переменного тока                        | Зависит от региона |
| Кабель Ethernet 0,9 м                                                 | 95A33402           |
| Соединительный кабель Ethernet                                        | 95B33402           |

## Инструкции по креплению

Этот компонент предназначен для крепления на аудиостойке.

Внимание! Чтобы предотвратить травмы, необходимо надежно прикрепить это устройство к стойке.

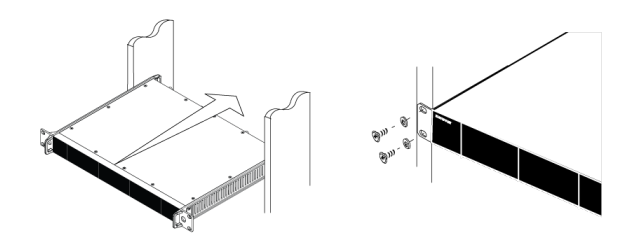

## Оборудование

## Передняя панель приемника

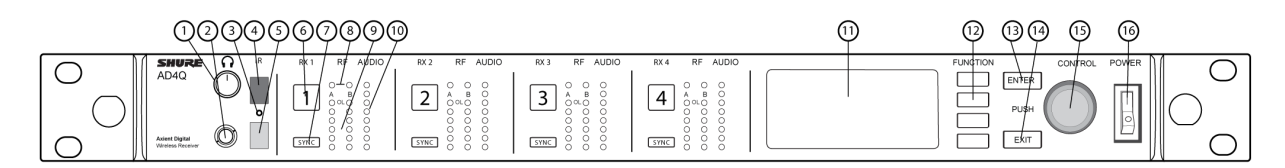

### Ручка громкости наушников

Управление громкостью наушников для выбранного канала. Индикатор клиппирования предупреждает о перегрузке сигнала или использования функции ограничителя.

Нажмите ручку для доступа к параметрам Dante и настройкам наушников.

### 🕲 Контрольный разъем

Выходное гнездо 6,3 мм.

### Э Инфракрасный (ИК) светодиод синхронизации

Светодиод станет красным, если передатчик и приемник надлежащим образом направлены друг на друга для ИКсинхронизации.

### ④ Инфракрасное (ИК) окно синхронизации

Совместите с ИК-окном передатчика для синхронизации.

### ⑤ Датчик окружающего освещения

Автоматическое распознавание внешних условий освещения.

#### **6** Кнопка выбора канала

Нажмите, чтобы выбрать канал.

#### ⑦ Кнопка синхронизации

Нажмите для выполнения синхронизации, когда передатчик и приемник направлены друг на друга. Инфракрасный светодиод синхронизации сменит цвет на красный для подтверждения совмещения.

#### В Светодиоды состояния антенны

Обозначение состояния для обеих антенн.

- Синий нормальный РЧ-сигнал между приемником и передатчиком
- Красный обнаружены помехи
- Не светится нет РЧ-связи между приемником и передатчиком

Примечание. Приемник не будет выводить звук, если не светится хотя бы один синий светодиод.

#### Э Светодиоды интенсивности РЧ-сигналов

Показывают интенсивность РЧ-сигнала от передатчика:

- Оранжевый нормальная (от –90 до –70 дБм с шагом 5 дБм)
- Красный перегрузка (более 20 дБм)

#### 10 Светодиоды Audio

Красный, желтый и зеленый светодиоды обозначают средний и пиковый уровни аудиосигнала.

При включении функции ограничителя светодиодный индикатор становится красным.

#### П Дисплей

Отображение информации для выбранного канала.

#### 🕲 Функциональные кнопки

Нажмите для доступа к параметрам редактирования и настройки. Кнопки имеют обозначения F1, F2, F3, F4 (сверху вниз), они загораются, если доступны параметры редактирования.

#### **13 Кнопка ENTER**

Нажмите для сохранения изменения.

#### Кнопка EXIT

Нажмите для отмены изменений и возврата в главное меню.

#### В Ручка управления

- Нажмите для входа в меню
- Нажмите, чтобы выбрать канал или пункт меню
- Вращайте для перемещения по пунктам меню или редактирования значений параметров

#### 🔞 Выключатель питания

Включает и выключает устройство.

## Задняя панель приемника

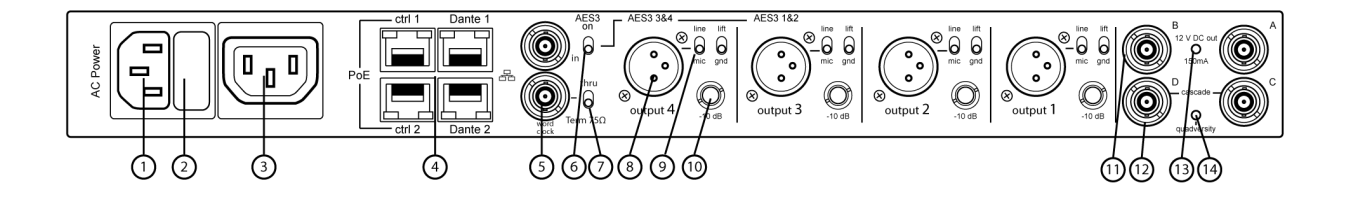

#### 1 Вход питания переменного тока

Запорный разъем IEC, 100-240 В перем. тока.

#### Эащитный предохранитель питания переменного тока

Защита каскада питания переменного тока от перегрузок.

#### Э Каскадирование питания переменного тока (заблокировано)

Используйте кабели-удлинители ІЕС для проведения питания на несколько устройств.

### ④ Порт Ethernet

Четыре порта Ethernet передают следующие сигналы.

- ctrl 1: сетевое управление
- ctrl 2: сетевое управление
- Dante Primary: цифровое аудио Dante
- Dante Secondary: цифровое аудио Dante

Светодиоды состояния сети (зеленые).

- Не светится нет сетевого соединения
- Светятся сетевое соединение активно
- Мигают сетевое соединение активно, частота мигания соответствует объему передаваемых данных Светодиоды сетевой скорости (желтые).
- Не светятся 10/100 Мбит/с
- Светятся 1 Гбит/с

#### ⑤ Вход синхрогенератора и сквозные порты

- Вход: соединение с внешним синхрогенератором для разрешения цифрового вывод AES3
- Сквозной: пропускание сигнала синхрогенератора к дополнительным компонентам

#### **⑥** Переключатель AES3

Включение выхода AES3 на выходах Output 3 и Output 4.

#### Переключатель выхода синхрогенератора

- Установите значение Thru для пропускания синхросигнала к дополнительным компонентам
- $\circ~$  Установите значение Term 75 $\Omega,$  если сквозное соединение не используется.

### ⑧ Симметричный аудиовыход XLR (по одному на канал)

- Трансформаторный, симметричный
- Соединение с входом микрофона или линейного уровня. При включении выходы Output 3 и Output 4 передают сигналы AES3.

## 

- Микрофон/линия. В положении mic применяется аттенюатор 30 дБ.
- Разрыв заземления. Отсоединяет землю от контакта 1 разъема XLR и от цилиндрического контакта выхода 6,35 мм

#### 🕲 Аудиовыход 6,35 мм (по одному на канал)

Трансформаторный, симметричный

#### 🕲 Коаксиальные входы с антенны А и антенны В

РЧ-соединение для антенны А и антенны В.

#### 1 Разъемы РЧ-каскадирования С и D

Передает РЧ-сигнал от антенны A и антенны B дополнительному приемнику. Используйте эти разъемы в режиме Quadversity для создания дополнительных антенных входов.

#### В Светодиодный индикатор смещения антенны

- Зеленый: смещение антенны включено
- Красный: неисправность антенны
- Выкл.: антенна выключена

#### ( Светодиодный индикатор Quadversity

Начинает светиться, если приемник настроен для работы в режиме Quadversity.

## Меню и конфигурация

Приемник использует двухуровневую структуру меню для поддержки нескольких каналов в одном гнезде стойки.

- Меню настройки устройства: элементы этого меню влияют на общую производительность работы приемника и применяются глобально ко всем каналам
- Меню настройки канала: каждый канал содержит собственное меню, позволяющее осуществлять независимую настройку каналов

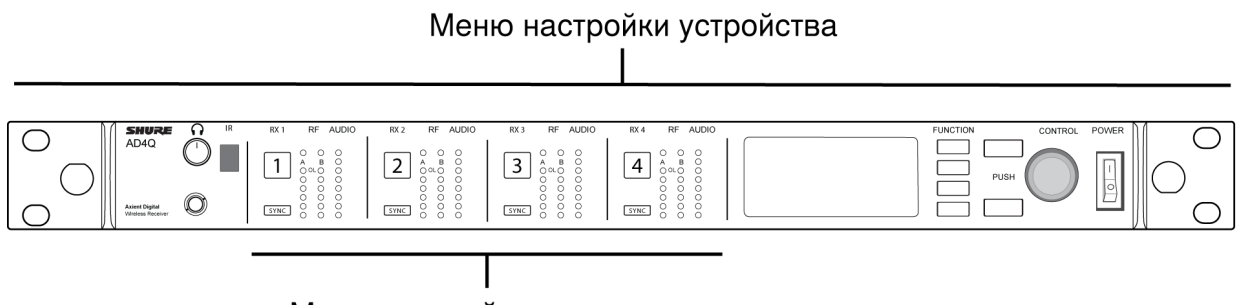

Меню настройки каналов

## Доступ к меню настройки устройства или меню каналов

Выполните следующие действия на начальном экране, чтобы выполнить вход в меню Device Configuration или выполнить вход в меню одного из каналов.

- Для входа в меню Device Configuration нажмите ручку управления.
- Для входа в меню Channel выберите номер канала, а затем нажмите ручку управления для доступа к меню.

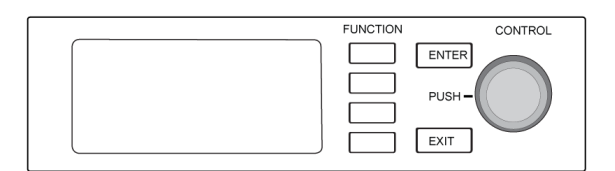

## Начальный экран

На начальном экране можно просматривать состояние всех четырех каналов.

Можно поворачивать ручку управления для выбора различных представлений информации, отображаемой на начальном экране, включая имя канала, группу и канал, измеритель качества, усиление и частоту.

| Представление 1                                                                                                    | Представление 2                                                                                                    | Представление 3                                                                                                    | Представление 4                                                                                                    |
|----------------------------------------------------------------------------------------------------|----------------------------------------------------------------------------------------------------|----------------------------------------------------------------------------------------------------|----------------------------------------------------------------------------------------------------|
| Общи 1   Общи 1   Общи 1 | •• Wev 2   00/05 st0     I Channel 1   III (8:00)   c. 1   c. 1     I Channel 2   0-   c. 1   c. 2     I Channel 3   0-   c. 1   c. 3     I Channel 4   0-   c. 1   c. 4 | •• View 3   0   0   0   0   0   0   0   0   0   0   0   0   0   0   0   0   0   0   0   0   0   0   0   0   0   0   0   0   0   0   0   0   0   0   0   0   0   0   0   0   0   0   0   0   0   0   0   0   0   0   0   0   0   0   0   0   0   0   0   0   0   0   0   0   0   0   0   0   0   0   0   0   0   0   0   0   0   0   0   0   0   0   0   0   0   0   0   0   0   0   0   0   0   0   0   0   0   0   0   0   0   0   0   0   0   0 | $\begin{array}{c cccc} & & & & & & \\ \hline \bullet & & & & & \\ \hline \bullet & & \\ \hline \bullet & & \\ \bullet & & \\ \hline \bullet & & \\ \hline \bullet & $ |

## Экранные значки

Следующие экранные значки обозначают режимы или настройки приемника.

| STD | Режим стандартной передачи       |
|-----|----------------------------------|
| HD  | Режим передачи высокой плотности |
| G:  | Группа частот                    |
| C:  | Канал                            |

| TV:      | ТВ-диапазон для выбранной частоты                                                    |
|----------|--------------------------------------------------------------------------------------|
| AES3     | Выбран выход AES3                                                                    |
| View     | Выбранное представление начального экрана                                            |
|          | Прокрутите вверх для выбора других вариантов                                         |
|          | Прокрутите вниз для выбора других вариантов                                          |
| •        | Прокрутите вправо для выбора других вариантов                                        |
| •        | Прокрутите влево для выбора других вариантов                                         |
| 品        | Сетевое соединение присутствует для других устройств<br>Shure или WWB                |
| 2        | Выключатель питания заблокирован                                                     |
| ×        | Органы управления передней панели заблокированы                                      |
| P        | Указывает на наличие подключения передатчика к кана-<br>лу приемника                 |
| ណី       | Действует система управления ShowLink между прием-<br>ником и связанным передатчиком |
|          | Включен режим Quadversity                                                            |
| 8        | Указывает на блокировку элементов управления подклю-<br>ченного передатчика.         |
| <b>T</b> | Указывает на наличие РЧ-сигнала подключенного пере-<br>датчика                       |
| 0        | Указывает на наличие оповещения или предупреждения                                   |
| FD-C     | Включено частотное разнесение с сочетанием                                           |
| FD-S     | Включено частотное разнесение с выбором                                              |
| О-п      | Включено шифрование                                                                  |
| 0        | Включено управление доступом                                                         |

## Меню настройки устройства

Используйте следующие элементы меню и значения параметров для настройки приемника на уровне устройства.

Совет. Используйте кнопку ENTER для сохранения изменений или кнопку EXIT для отмены настройки без сохранения.

## Экран меню настройки устройства

Находясь в главном меню, нажмите ручку управления, чтобы получить доступ к меню Device Configuration.

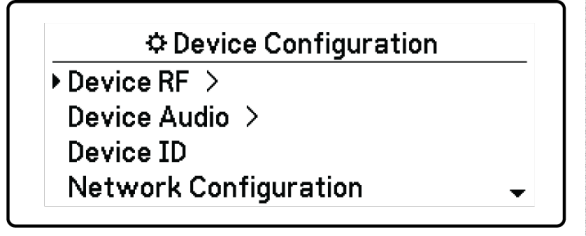

## Карта меню настройки устройства

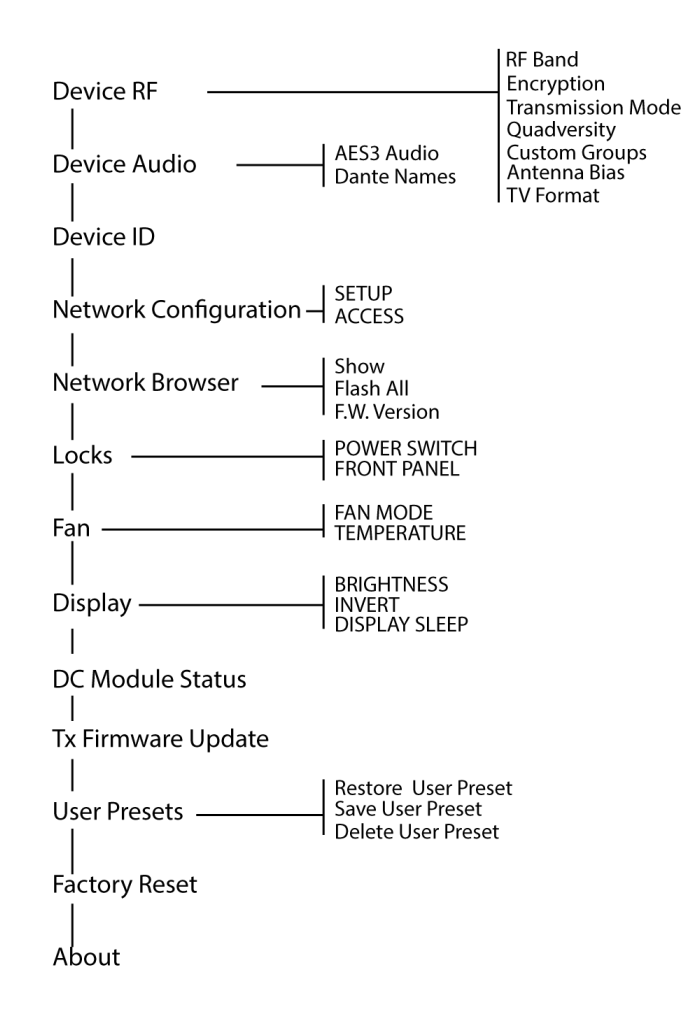

## Параметры настройки устройства AD4Q

## Device RF

### РЧ-диапазон

Выбор диапазона настройки приемника.

#### Шифрование

Включение шифрования РЧ-сигнала.

#### Режим передачи

Выберите значение для разнесения частот передатчика: Standard или High Density.

#### Quadverstiy

Включение режима Quadversity для настройки РЧ-портов на поддержку четырех антенн.

#### Специализированные группы

Настройка, редактирование или загрузка специализированных групп частот.

#### Смещение антенны

Включение смещения для активных РЧ-антенн.

#### ТВ-формат

Настройка ширины полосы ТВ для соответствия региональным стандартам.

## Звук устройства

#### Звук AES3

Настройка аудиопараметров AES3.

#### Имена Dante

Просмотр, редактирование и копирование имен сетевых компонентов Dante.

#### Состояние блокировки Dante

Информация о состоянии блокировки устройства Dante.

#### Dante Domain Manager

Информация о состоянии настроек Dante Domain Manager.

## Идентификатор устройства

#### Идентификатор устройства

Для назначения или редактирования идентификатора используйте ручку управления.

## Настройка сети

Настройка IP-адреса, сети и параметров Dante.

#### Настройка

Настройка портов Ethernet и параметров IP-адреса.

#### Доступ

Проверьте состояние управления доступом (Enabled или Disabled). Используйте Wireless Workbench или другое программное обеспечение управления Shure для включения или выключения управления доступом.

## Сетевой браузер

Используйте сетевой браузер для просмотра устройств Shure в сети.

#### Показать

Отображение всех устройств в сети.

#### Мигание всех устройств

Мигание светодиодов передней панели на всех устройствах сети для проверки наличия связи.

#### Микропрограмма Версия

Отображение версии микропрограммы, установленной на выбранном сетевом компоненте.

## Блокирование

#### Выключатель питания

- Заблокировано
- Разблокировано

#### Передняя панель

- Заблокировано
- Разблокировано

## Вентилятор

#### Режим вентилятора

- Auto: вентилятор автоматически включится при повышении температуры приемника
- Оп: вентилятор работает непрерывно, обеспечивая максимальное охлаждение в условиях высокой окружающей температуры

#### Температура

Отображение внутренней температуры приемника.

## Дисплей

#### Яркость

Регулировка яркости дисплея.

#### Инвертирование

Инвертирование цветов дисплея.

#### Режим сна дисплея

Обеспечивает варианты отключения дисплея и подсветки передней панели через 10, 30 или 60 секунд.

#### Совет.

Нажмите любой орган управления на передней панели для отмены режима Display Sleep.

## Состояние модуля постоянного тока (дополнительно)

Отображает состояние работы модуля переменного тока (если установлен).

## Обновление микропрограммы передатчика

Совместите ИК-окно передатчика и выберите обновление микропрограммы передатчика.

## Пользовательские предварительные настройки

Создание и управление пользовательскими предварительными настройками.

- Restore User Preset: загрузка существующей предварительной настройки
- Save User Preset: сохранение текущих параметров в качестве предварительной настройки
- Delete User Preset: Удаление предварительной настройки

## Восстановление заводских настроек

Восстановление заводских настроек для параметров приемника.

## О программе

Вывод подробного списка характеристик сборки и важных статистических сведений о приемнике.

## Меню канала

Используйте следующие меню и параметры для настройки каналов приемника.

Совет. Используйте кнопки выбора канала для перехода между соседними каналами при настройке параметров меню. Используйте кнопку ENTER для сохранения изменений или кнопку EXIT для отмены настройки без сохранения.

## Начальный экран меню канала

На начальном экране меню канала можно просматривать настройки для выбранного канала и сведения о передатчиках, связанных с этим каналом. Выберите номер канала для доступа в меню.

Можно отрегулировать усиление, группу, канал и частоту с помощью функциональной кнопки EDIT.

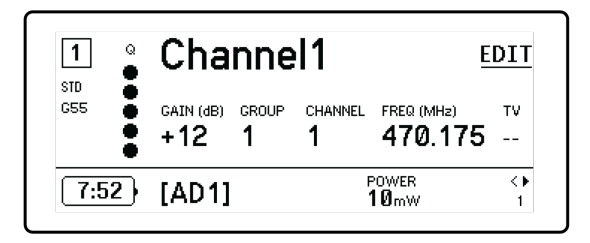

## Меню канала

Используйте меню канала для выбора и редактирования параметров меню. Нажмите ручку управления для доступа к меню канала с начального экрана меню канала.

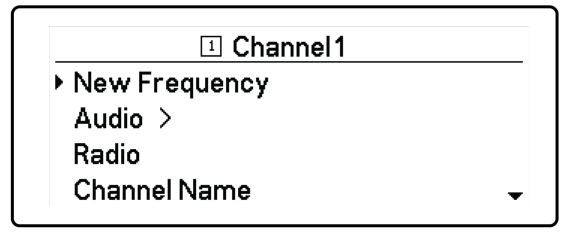

## Карта меню канала

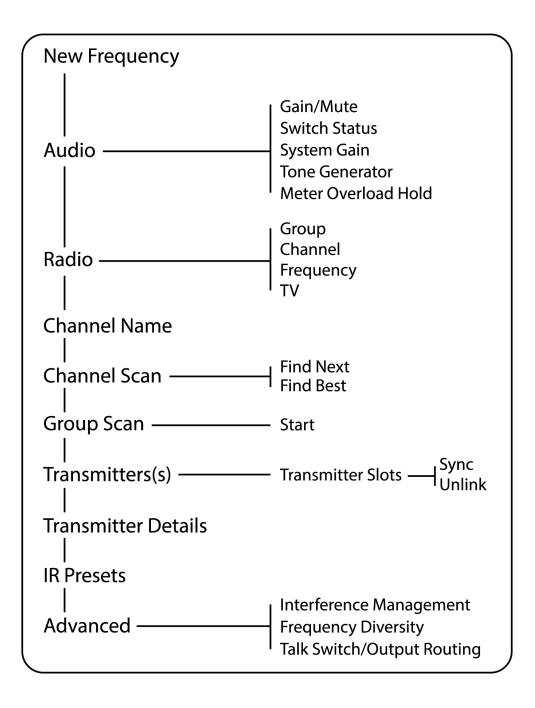

## Параметры меню канала

## Новая частота

Нажмите ENTER, чтобы установить новую частоту при использовании администратора спектра в качестве сервера частот.

Примечание. Это меню не будет отображаться, если приемнику не назначен сервер частот.

## Аудио

#### Усиление/глушение

Регулировка усиления приемника.

- Gain: изменение усиления на 1 дБ
- Output: выберите значение On или Mute для аудиовыхода приемника

#### Состояние переключателя

Отображение положения разрыва заземления и переключателей уровней.

#### Усиление системы

Просмотр и расчет всех этапов усиления в цепи сигнала, включая входные аттенюаторы, смещение микрофона и усиление приемника.

#### Генератор тонального сигнала

Воспроизведение непрерывного аудиосигнала для тестирования и поиска и устранения неисправностей.

#### Удержание перегрузки измерителя

Включение удержания перегрузки для захвата пиковых значений сигнала.

## Радио

#### G: (группа)

Назначение группы частот.

#### С: (канал)

Назначение канала.

#### Частота

Ручной выбор частоты.

#### ΤВ

Отображение ТВ-диапазона для выбранной частоты.

## Имя канала

#### Имя канала

Для назначения или редактирования имени канала используйте ручку управления.

## Сканирование каналов

Поиск доступных каналов в пределах выбранной группы.

- Find Next: выбор ближайшего доступного канала
- Find Best: выбор каналов с наилучшим качеством уровня шума

## Сканирование группы

Сканирование выбранной группы для поиска доступных каналов.

## Передатчики

#### Слоты передатчиков

Используйте ручку управления для назначения и просмотра слотов передатчика.

ACTIVATE (передатчики ADX, подключенные к точке доступа ShowLink)

Используйте ручку управления для передатчика, а затем нажмите ACTIVATE для передачи радиосигнала и выключения передачи радиосигнала всех остальных передатчиков.

#### FLASH (передатчики ADX, подключенные к точке доступа ShowLink)

Мигание дисплея передатчика, подключенного к приемнику.

#### UNLINK

Удаление передатчика из выбранного слота.

#### SYNC:

Нажмите SYNC и назначьте передатчик для выбранного слота.

## Сведения о передатчике

Отображение сведений о сборке и важных статистических данных о выбранном передатчике.

## Предварительные настройки ИК

Выбор и редактирование параметров передатчика для их автоматической настройки во время ИК-синхронизации.

## Расширенные

#### Управление помехами

Выбор настройки обнаружения помех для канала.

#### Частотное разнесение

Настройка частотного разнесения для ручных и поясных передатчиков.

#### Кнопка передачи / маршрутизация выходного сигнала

Установка параметров маршрутизации выходного сигнала для управления кнопкой передачи с передатчика. Для получения дополнительной информации о кнопке передачи с цифровым передатчиком Axient см. руководство пользователя по кнопке передачи.

## Настройки радиосигнала (РЧ)

## Установка диапазона настройки РЧ

Приемник предлагает доступные для выбора диапазоны настройки с целью максимального использования локального доступного спектра.

- 1. В меню Device Configuration выберите: Device RF > RF Band
- 2. Нажмите ручку управления для включения возможности редактирования, а затем выберите РЧ-диапазон.
- 3. Для сохранения нажмите ENTER.

Примечание. После установки РЧ-диапазона повторите синхронизацию всех передатчиков, связанных с приемником.

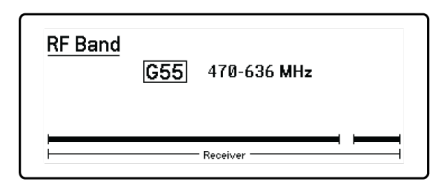

## ИК-синхронизация

Используйте ИК-синхронизацию для образования аудиоканала между передатчиком и приемником.

Примечание. Диапазон приемника должен соответствовать диапазону передатчика.

- 1. Выберите канал приемника.
- 2. Настройте канал на доступную частоту с помощью сканирования групп.
- 3. Включите передатчик.
- 4. Нажмите кнопку SYNC приемника.
- 5. Направьте друг на друга ИК-окна, чтобы ИК-светодиод синхронизации светился красным. По окончании синхронизации появится сообщение Sync Success!. Теперь передатчик и приемник настроены на одну частоту.

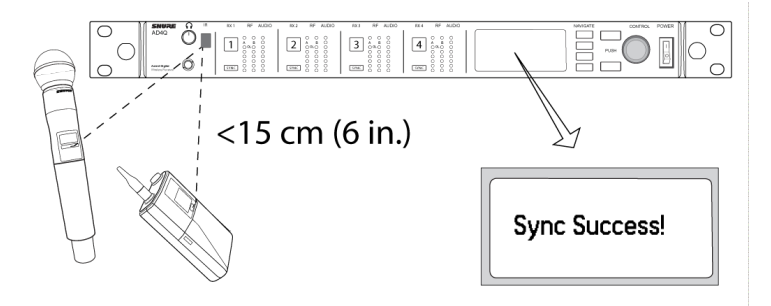

#### Примечание.

Любое изменение состояния шифрования в приемнике, например, включение/выключение шифрования или запрос нового ключа шифрования, требует синхронизации для пересылки настроек передатчику.

## Установка частоты вручную

Если необходимы определенные значения, частоты можно устанавливать вручную для каждого канала.

- 1. Выберите канал и перейдите в меню Radio.
- 2. Используйте ручку управления для выбора параметра FREQ (MHz).
- 3. Нажмите ручку управления для включения возможности редактирования, а затем поверните ее для изменения значения.
- 4. Чтобы сохранить изменения, нажмите ENTER.

| 070 |                 |  |
|-----|-----------------|--|
| G53 | - 4 - 4         |  |
|     | G: 4 C: 1       |  |
|     | 470.225 MHz TV: |  |

## Сканирование канала и сканирование группы

Приемник может осуществлять сканирование отдельных каналов для отыскания доступных частот или сканирование всей группы для отыскания наиболее доступных частот.

Важно. Прежде чем вы начнете:

Выключите все передатчики систем, которые вы настраиваете. (Это предотвратит помехи при сканировании частоты.)

**Включите** следующие возможные источники помех, чтобы они работали, как во время презентации или выступления (сканирование обнаружит и позволит избежать помех, которые они генерируют).

- Другие беспроводные системы или устройства
- Компьютеры
- Проигрыватели компакт-дисков
- Крупные светодиодные панели
- Эффект-процессоры

## Сканирование каналов

В режиме сканирования каналов происходит автоматическое сканирование группы, чтобы отыскать доступные частоты.

- 1. В меню выбранного канала выберите: Channel Scan
- 2. Для начала с помощью ручки управления выберите группу, которую следует просканировать.
- 3. Выберите один из следующих вариантов.
  - Find Next: поиск следующей доступной частоты в пределах группы
  - Find Best: поиск наилучшей доступной частоты на основе RSSI
- 4. Нажмите ENTER, чтобы подтвердить выбор частоты.

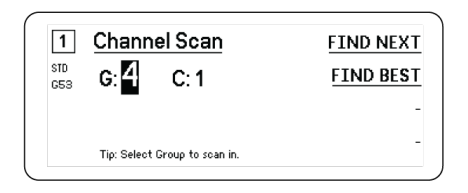

## Сканирование группы

В режиме сканирования выполняется автоматический поиск всех доступных частот в пределах группы. Доступные частоты можно автоматически предоставить каналам приемника и другим сетевым компонентам.

- 1. Для выбранного канала выберите: Group Scan.
- 2. Нажмите Start для сканирования группы.
- 3. По окончании сканирования на дисплее появится число найденных частот.
- 4. Выберите Deploy, чтобы назначить частоты компонентам сети.

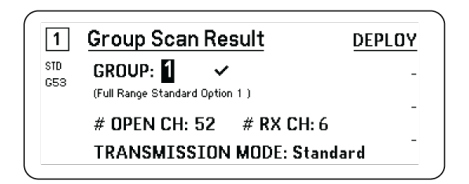

## Запрос новой частоты в администраторе спектра

После назначения администратора спектра в качестве сервера частот для приемника можно использовать параметр меню New Frequency, чтобы быстро перейти на свободную частоту. Параметр New Frequency доступен только тогда, когда администратор спектра назначен в качестве сервера частот для приемника.

Внимание. После назначения новой частоты потребуется вручную или с помощью ИК-синхронизации обновить частоту любого подключенного передатчика.

- 1. Перейдите в меню канала и выберите New Frequency.
- 2. Нажмите ENTER, чтобы получить новую частоту от администратора спектра.

## Режимы передачи

Приемник обеспечивает два режима передачи для эффективного управления доступным спектром, используемым передатчиками.

#### Стандартный режим

Стандартный режим использует разнесение каналов, позволяющее передатчикам работать с разными уровнями мощности.

Стандартный режим идеально подходит для ситуаций, когда спектр не ограничен или необходимо работать с передатчиками на более высоких уровнях мощности для повышения дальности действия.

#### Режим высокой плотности

В режиме высокой плотности создается дополнительная полоса пропускания для размещения дополнительных каналов в загруженной РЧ-среде путем передачи сигнала при мощности РЧ в 2 мВт и сужения полосы частот модуляции.

Режим высокой плотности идеально подходит для приложений, когда в ограниченном пространстве требуется много каналов, передача ведется на короткие расстояния, и число доступных частот ограничено.

Примечание. Рабочий режим зависит от региона. На территории Бразилии используется режим высокой плотности.

## Выбор режима передачи

- 1. Выполните следующие действия в меню Device Configuration. Device RF > Transmission Mode
- 2. Нажмите ручку управления для включения возможности редактирования. Поверните ручку для выбора режима.
- 3. Для сохранения нажмите ENTER.

|   | Transmission Mode |
|---|-------------------|
|   | Standard          |
|   |                   |
| _ |                   |

## Назначение передатчиков для слотов

Каждый канал приемника содержит восемь слотов передатчиков для управления РЧ-сигналами, проходящими через приемник. Передатчики можно назначить для слотов каналов или «зарегистрировать» для приемника.

Для дополнительной защиты от помех приемник формирует сигналы предупреждения или блокировки с любых незарегистрированных передатчиков.

Для назначения передатчика для канала приемника выполните следующие действия.

- 1. В меню Channel выберите: Transmitter(s) > Transmitter Slots
- 2. Используйте ручку управления для прокрутки и выбора доступного слота передатчика. Если гнездо занято, при синхронизации будет перезаписан имеющийся передатчик.
- 3. Совместите передатчик с окном ИК-синхронизации и нажмите SYNC.

По завершении синхронизации передатчик будет назначен для слота. Передатчик останется назначенным гнезду, пока не будет выполнена отмена связи. Чтобы удалить передатчик из слота, используйте ручку управления для выбора слота, а затем нажмите UNLINK.

Совет. Быстрый доступ к слотам можно получить из меню каналов, нажав функциональную кнопку F4.

| 1   | Transmitter Slots:<br>1:[AD2] | -       |
|-----|-------------------------------|---------|
| G53 | 2:[TX3]                       | -       |
|     | 3:                            | UNLINK  |
|     | 4:                            | SANC    |
|     | 5:                            | ▼ 51100 |

## Управление помехами

При ухудшении сигнала вступает в действие технология управления помехами, которая обеспечивает возможность вручную или автоматически перейти на свободную, совместимую частоту.

В ответ на предупреждение можно либо выбрать новую частоту вручную, либо разрешить администратору спектра или программе Wireless Workbench, как только обнаруживаются помехи, автоматически устанавливать резервную частоту.

Совет. Чтобы отклонить предупреждение о помехах, выберите затронутый канал, а затем выберите Dismiss.

## Настройка управления помехами

Управление помехами можно настроить индивидуально для каждого канала.

|   | Interference Management                               |                               |  |
|---|-------------------------------------------------------|-------------------------------|--|
| 3 | DETECTION MODE:<br>UNREG. TX ACTION:<br>FREQ. SERVER: | <u>Manual</u><br>Warn<br>None |  |
|   | Detect interference w/Manual reso                     | lution                        |  |

## Установка режима обнаружения

Настройка режима определяет порядок переключения приемника на свободную частоту в случае наличия помех

- 1. Выберите канал и перейдите в следующий раздел: Advanced > Interference Management
- 2. Выберите один из следующих режимов.
  - Manual: выбор частоты вручную при возникновении помех
  - Automatic: автоматический выбор новой частоты приемником

## Незарегистрированное действие передатчика

Дополнительная функция незарегистрированного передатчика определяет реакцию приемника на присутствие незарегистрированных передатчиков, которые могут являться потенциальным источником помех.

Выберите один из следующих вариантов в меню управления помехами.

- Allow: пропуск приемником аудиосигнала с незарегистрированного передатчика
- Warn: отображение приемником предупреждения в случае обнаружения незарегистрированного передатчика
- Block: Приемник рассматривает незарегистрированный передатчик в качестве помехи и будет блокировать звук

## Сервер частот

Параметр сервера частот позволяет назначать сетевой администратор спектра в качестве сервера для свободных частот в случае наличия помех.

- 1. В меню Interference Management выберите Freq. Server
- 2. Нажмите ручку управления для включения возможности редактирования, а затем выберите администратор спектра, находящийся в сети.
- 3. Для сохранения нажмите ENTER.

## Измеритель качества канала

На начальном экране отображается измеритель качества канала, который визуально отображает соотношение сигнал/ шум РЧ-сигнала. В случае высокой мощности РЧ-сигнала низкого уровня шума заполнены все пять сегментов измерителя или отображается цифра 5.

При росте уровня шума отображается меньшее число сегментов или меньшая цифра. Низкие уровни качества канала являются заблаговременным предупреждением наличия потенциальных проблем, позволяя переключиться на свободную частоту.

| Сегмент                                | Число |
|----------------------------------------|-------|
| $Q \oplus \oplus \oplus \oplus \oplus$ | Q5    |

## Частотное разнесение

Частотное разнесение обеспечивает беспрепятственную, непрерывную передачу аудиосигнала для важнейших приложений. Работа частотного разнесения состоит в передаче аудиосигнала на двух независимых частотах от ручного передатчика ADX2FD с частотным разнесением или от двух передатчиков серии AD/ADX.

В режиме частотного разнесения приемник использует две частоты для формирования единого аудиоканала. Если на одной частоте возникают помехи, аудиосигнал второй частоты используется для предотвращения пропадания или прерывания аудиосигнала.

Использование частотного разнесения в сочетании с обнаружением помех создает дополнительный уровень защиты аудиосигнала.

- 1. В меню Channel выберите: Advanced > Frequency Diversity.
- 2. Выберите один из следующих режимов частотного разнесения.
  - Combining: для использования с одним ручным передатчиком ADX2FD
  - Selection: для использования с парой передатчиков серии AD1 или ADX1.
- 3. Для сохранения нажмите ENTER.
- 4. Выполните ИК-синхронизацию приемника и передатчиков.

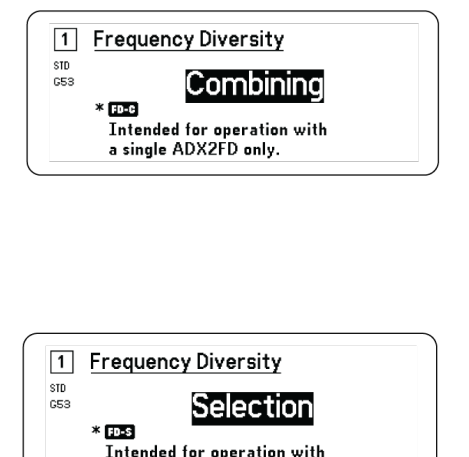

two AD transmitters.

## Quadversity

Режим Quadversity настраивает приемник для приема четырех антенных входов и увеличения области РЧ-охвата, а также снижения риска пропадания или потери сигнала в результате помех. Приемник обеспечивает два аудиоканала при настройке в режиме Quadversity.

## Настройка приемника и антенн

В режиме Quadversity антенны подключаются к портам РЧ-разъемов и портам РЧ-каскадирования, которые преобразуются для работы в качестве дополнительных антенных входов. Приемник необходимо перевести в режим Quadversity для повторной настройки каскадных портов.

- 1. В меню Device Configuration выберите: RF Device > Quadversity
- 2. Используйте ручку управления для установки для параметра Quadversity значения On. Нажмите ENTER, чтобы перезагрузить приемник и включить режим Quadversity.
- 3. Подсоедините антенны к обоим портам РЧ-антенн и обоим портам РЧ-каскадирования.
- Разместите антенны таким образом, который обеспечивает надлежащую зону охвата для проведения мероприятия.
- 5. Выполните проверку методом обхода для проверки зоны охвата и при необходимости отрегулируйте положение антенн.

| Quadversity |    |  |
|-------------|----|--|
|             | ON |  |
|             |    |  |

## Смещение антенны

Все антенные порты обеспечивают смещение постоянного тока для питания активных антенн. При использовании пассивных антенн (без питания) отключите питание постоянного тока. Отключение смещения антенны

- 1. В меню Device Configuration выберите: Device RF > Antenna Bias
- 2. Нажмите ручку управления для включения возможности редактирования, а затем выберите значение Off.

Совет. На экране Antenna Bias отображается текущий потребляемый ток для каждой антенны, а также общий потребляемый ток для всех антенн.

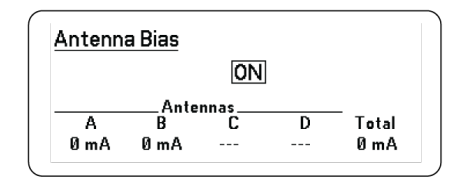

## Порты РЧ-каскадирования

На задней панели приемника есть два порта РЧ-каскадирования, позволяющие передавать РЧ-сигнал от антенн одному дополнительному приемнику.

Для подключения портов РЧ-каскадирования первого приемника к антенным входам второго приемника должен использоваться экранированный коаксиальный кабель.

Важно. Модель частоты (А, В, С) должна быть одинаковой для обоих приемников.

## Прошивка

Микропрограмма — это программное обеспечение, встроенное в каждое устройство и управляющее его работой. Установка последней версии микропрограммы обновляет приемник с целью добавления дополнительных функций и усовершенствований. Можно загрузить и установить новые версии микропрограмм, воспользовавшись инструментом Shure Update Utility, входящим в состав программного обеспечения Shure Wireless Workbench 6 (WWB6). Программу можно загрузить с сайта http://www.shure.com.

## Обозначения версий микропрограмм

Чтобы гарантировать согласованность работы аппаратуры, то при обновлении микропрограммы приемника выполните обновление микропрограммы передатчика до той же версии.

Номера версий микропрограмм всех устройств имеют форму MAJOR.MINOR.PATCH (например, 1.2.14). Как минимум, все сетевые устройства (включая передатчики), должны иметь одинаковые номера ГЛАВНОЕ ЧИСЛО и ВТОРОСТЕ-ПЕННОЕ ЧИСЛО (например, 1.2.х).

## Обновление микропрограммного обеспечения приемника

**ОСТОРОЖНО!** Проследите, чтобы в процессе обновления микропрограммы питание и сетевое соединение приемника не прерывались. Не выключайте приемник, пока не закончится обновление.

- 1. Откройте Firmware Update Manager с помощью программы Wireless Workbench: Tools > Shure Update Utility.
- 2. Чтобы проверить, есть ли новые версии, доступные для загрузки, нажмите Check Now.
- 3. Выберите обновления и нажмите download.
- 4. Подключите приемник и компьютер к одной сети.
- 5. Загрузите в приемник последнюю версию микропрограммы.

## Обновление микропрограммного обеспечения

- 1. В меню Device Configuration приемника выберите: Tx Firmware Update.
- Включите передатчик и совместите окна ИК-синхронизации передатчика и приемника. В случае правильного совмещения загорится красный светодиод совмещения.
- 3. Сохраняя совмещение, нажмите ENTER на приемнике для запуска обновления.

Совмещение необходимо поддерживать в течение всего периода обновления. Процентное значение прогресса обновления отобразится на дисплее приемника. После завершения процедуры на дисплее приемника появится сообщение Complete!

## Настройка аудиосигнала

## Регулировка усиления канала и аудиовыхода

Усилением и аудиовыходом можно управлять индивидуально в реальном времени для каждого канала.

Выберите канал и перейдите в меню Audio, затем выберите Gain/Mute.

Для регулировки усиления выполните следующие действия.

- 1. Используйте ручку управления для выбора параметра GAIN.
- 2. Поверните ручку управления для регулировки усиления от -18 дБ до +42 дБ в реальном времени.
- 3. По завершении нажмите EXIT.

Совет. Отрегулируйте усиление во время проверки звука, используя типичные уровни входного аудиосигнала, и отслеживайте светодиоды измерителя аудиосигнала. Уменьшите усиление, если красные светодиоды загораются повторно.

Для управления аудиовыходом выполните следующие действия.

- 1. Используйте ручку управления для выбора параметра OUTPUT.
- 2. Используйте ручку управления для выбора On или Mute в реальном времени.
- 3. По завершении нажмите EXIT.

| 1<br>STD<br>G55 | Gain/Mute<br>GAIN: [+12] dB<br>OUTPUT: On |  |
|-----------------|-------------------------------------------|--|
|                 |                                           |  |

## Генератор тонального сигнала

Приемник оснащен встроенным генератором тонального сигнала, который обеспечивает вывод непрерывного аудиосигнала. Это полезно при проверках звука и для поиска и устранения неисправностей системы Уровень и частоту тона можно настраивать.

Примечание. Генератор тонального сигнала входит в сигнальную цепь до усиления системы. Общее усиление системы повлияет на уровень тонального сигнала.

- 1. В меню Channel выберите: Audio > Tone Generator
- 2. Используйте ручку управления для выбора уровня и частоты тонального сигнала.
- 3. Для сохранения нажмите ENTER.

Совет. Установите для параметра Level значение Off, чтобы выключить генератор.

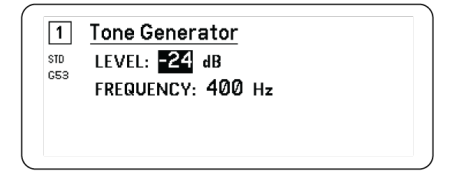

## Мониторинг с помощью наушников

Разъем для мониторинга с помощью наушников предоставляет возможность прослушивания выбранного канала приемника или получения доступа внутри сети к устройствам, реализующим технологию Dante, и выполнения мониторинга аудиосигнала с них.

Для прослушивания канала приемника выберите номер канала и используйте ручку громкости для регулировки уровня сигнала.

## Параметры мониторинга с помощью наушников

Дополнительные параметры наушников позволяют выполнять мониторинг аудиосигнала с устройств Dante в сети и регулировать настройки наушников.

Войдите в меню Headphone Monitor, нажав ручку громкости. Выберите один из следующих параметров с помощью ручки управления.

#### Обзор Dante

Нажмите ручку управления для поиска каналов Dante в используемой сети. Нужное устройство можно выбрать путем прокрутки, а затем выполнить его мониторинг с помощью наушников.

#### Режим отслушивания Dante

Используйте колесико управления для настройки приемника в качестве станции Cue Station, что позволяет приемнику работать в качестве центральный точки мониторинга системы. В группы Cue Groups можно добавить дополнительные каналы. Мониторинг каналов в группе Cue Group можно осуществлять, нажав и удерживая кнопку канала на исходном приемнике.

#### Настройки наушников

Варианты настройки приведены ниже.

- LIMITER THRESHOLD: Отрегулируйте точку срабатывания для ограничителя наушников для защиты от неожиданных повышений уровня аудиосигнала
- FD-S PRE/POST SELECTION: выбор точки аудиомониторинга на пути сигнала: до или после обработки с помощью функции частотного разнесения для наушников. Эта настройка полезна для локализации источников шума или помех.

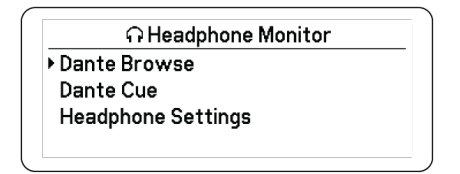

## Усиление системы

Функция усиления системы позволяет просматривать и рассчитывать все этапы усиления в цепи сигнала, включая входные аттенюаторы, смещения и усиление приемника. Уровни аудиовыхода обновляются в реальном времени по мере настройки усиления.

- 1. В меню выбранного Channel выберите: Audio > System Gain
- 2. На дисплее отобразятся аттенюаторы и смещения для передатчиков и настройки усиления приемника.
- 3. Используйте ручку управления для настройки усиления приемника в реальном времени во время мониторинга полных выходных уровней на выходных разъемах 6,3 мм и XLR.
- 4. По завершении нажмите EXIT.

| ð  | 18: U           | RX:                  | Net Gain |
|----|-----------------|----------------------|----------|
| 53 | INDUT MIC       | 1/4" OUT             | 1/4" OU  |
|    | PAD: -> OFFSET: | - GAIN: - 10-00      |          |
|    | +0 dB +0 dB     | +11 dB - *12 dB      | +Z3 ai   |
|    |                 | XLR OUT              | XLR OUT  |
|    |                 | $\rightarrow$ (MIC): | → (MIC): |
|    |                 | -8 dB                | +3 dB    |

## Работа в сети

## Объединение приемников в сеть

Приемник оснащен 4-портовым сетевым интерфейсом. Технология Dante поддерживает комплексное решение, обеспечивающее распределение цифрового аудио. Dante использует стандарт IP-связи через Ethernet и безопасным образом сосуществует в одной сети с информационными и управляющими данными. Направление сигналов, идущих через порты, определяется выбором режима сети, что и обеспечивает необходимую гибкость сети.

## Программное обеспечение управления сетью

Приемники могут контролироваться программой Shure Control (Wireless Workbench) с целью удаленного управления и мониторинга. Контроллер Dante управляет передачей цифрового аудиосигнала. Сигналы для контроллеров AMX и Crestron передаются по той же сети, что и Shure Control.

#### Shure Control

ПО Wireless Workbench 6 (WWB6) обеспечивает всестороннее управление беспроводными аудиосистемами. Wireless Workbench поддерживает удаленное управление сетевыми приемниками, позволяя в реальном времени изменять усиление, радиочастоту, РЧ-мощность и блокировки управления. На графическом изображении хорошо знакомой панели управления каналами присутствуют измерители аудиосигнала, параметры передатчиков, настройки частоты и сетевое состояние.

#### технологии цифровой аудиосети

Dante Controller — это бесплатная программа разработки Audinate<sup>™</sup>, которая предназначена для настройки и управления сетью устройств, реализующих технологию Dante. Используйте этот контроллер для создания аудиомаршрутов между компонентами сети и для мониторинга состояния активных устройств.

## Настройки Dante Controller и блокировки

Версия 1.2.Х обеспечивает поддержку блокировки устройства Dante (Dante Device Lock) для AD4D и AD4Q. Dante Device Lock представляет собой функцию Dante Controller, которая позволяет блокировать и разблокировать поддерживаемые устройства Dante с помощью 4-значного PIN-кода (персональный идентификационный код). Если на устройстве включена блокировка Dante, звук Dante будет продолжать передаваться в соответствии с существующими подписками, но эти подписки и настройки не удастся изменять и контролировать.

Если вы забудете PIN-код блокировки устройства Dante, см. раздел, посвященный блокировке устройства, в руководстве пользователя Dante Controller для получения инструкций о том, что делать далее.

## Dante Domain Manager

Версия 1.2.Х обеспечивает поддержку Dante Domain Manager (DDM) для AD4D и AD4Q. DDM представляет собой программное обеспечение управления сетью, которое позволяет воспользоваться функциями аутентификации пользователя, безопасности на основе ролей и возможностями аудита для сетей Dante и устройств, поддерживающих Dante.

Сведения относительно устройств Shure под управлением DDM.

- При добавлении устройств Shure в домен Dante оставьте настройку доступа к местному контроллеру в режиме чтение-запись. В противном случае доступ к настройкам Dante, функции сброса к заводским настройкам и обновления микропрограммы устройства будут отключены.
- Если устройство управляется с помощью Dante Domain и служба Dante Domain отключена, доступ к настройкам Dante, функции сброса к заводским настройкам и обновления микропрограммы устройства будут отключены. Когда устройство снова подключится к Dante Domain, оно будет следовать установленной политике в Dante Domain.

Для получения дополнительной информации см. руководство по эксплуатации Dante Domain Manager.

## Сетевые режимы и конфигурация переключателей

Приемник обеспечивает на выбор два сетевых режима:

• Split/Redundant: в данном режиме звук Dante и управление Shure разделены по отдельным сетям, обеспечивая возможность резервирования Dante.

• Switched: в коммутируемом режиме приемник выступает в качестве 4-портового сетевого коммутатора. Управление Shure и звук Dante имеются на всех сетевых портах.

При поставке с завода приемник настроен на режим Split/Redundant .

Для настройки режима коммутатора выполните следующие действия.

- 1. Device Configuration > Network Configuration.
- 2. Выберите Setup для открытия меню Switch Configuration.
- 3. Выберите режим ручкой управления.
- 4. Нажмите ENTER, чтобы перезагрузить приемник и изменить режим.

## Настройка IP-адресов

Для управления и поддержания связи между компонентами каждому сетевому устройству назначается IP-адрес. Действительные IP-адреса могут назначаться автоматически при помощи DHCP-сервера или вручную из списка действительных IP-адресов. Если используется аудиосеть Dante, то приемнику должен быть присвоен также отдельный IP-адрес Dante.

#### Режим автоматической IP-адресации

- 1. Если используется коммутатор Ethernet, поддерживающий DHCP, включите переключатель DHCP.
- 2. В меню Device Configuration выберите: Network Configuration > Next
- 3. Нажмите ручку управления, чтобы включить возможность редактирования параметра Mode, а затем установите для режима значение Automatic.

#### Режим ручной IP-адресации

- 1. В меню Device Configuration выберите: Network Configuration > Next
- 2. Нажмите ручку управления для включения возможности редактирования параметра Mode, а затем установите для режима значение Manual.
- 3. Установите действительные значения IP-адресов и масок подсети и сохраните, нажав ENTER.

## Сетевой браузер

Сетевой браузер позволяет обнаруживать другие устройства, подключенные к сети. Можно просматривать информацию об обнаруженных устройствах, включая идентификатор устройства, IP-адрес, версию микропрограммы и название модели.

- 1. В меню Device Configuration выберите: Network Browser
- 2. При выборе этого значения сетевой браузер выполнит обнаружение и отобразит перечень устройств в сети.
- 3. Для просмотра и выбора устройств используйте ручку управления.

В сетевом браузере доступны следующая информация и действия.

- Show: выбор устройства в списке
- Flash: мигание светодиодов передней панели
- Info: отображение идентификатора устройства, модели, IP-адреса и версии микропрограммы
- Flash All: мигание передней панели всех устройств

| Found: 1 Device   | FLASH         |
|-------------------|---------------|
| [AD4Q-A] - AD4Q-A | <u>I LAJI</u> |
|                   | INFO          |
|                   | -             |
|                   | BACK          |
|                   |               |

## Поиск неисправностей сети

- Используйте для каждой сети только один DHCP-сервер
- Для всех устройств должна быть установлена одна и та же маска подсети
- На всех приемниках должна быть установлена одна и та же версия микропрограммы
- На передней панели или дисплее каждого устройства посмотрите, светится ли значок состояния сети.

Если значок не светится, проверьте кабельное соединение и светодиоды на сетевом разъеме.

Если светодиоды не светятся, и кабель подсоединен, замените кабель и снова проверьте светодиоды и значок состояния сети.

Чтобы проверить подключение WWB6 к сети, выполните следующие действия.

- 1. Запустите программное обеспечение Wireless Workbench и воспользуйтесь вкладкой Inventory для просмотра устройств, подключенных к сети.
- 2. Найдите IP-адрес одного из устройств в сети проверьте связь с компьютером, на котором запущена Wireless Workbench.
- 3. В командной строке WINDOWS/MAC введите «ping IP-адрес» устройства (например, «ping 192.168.1.100»).
- Если проверка пройдет успешно (без потери пакетов), это значит, что компьютер видит сетевое устройство. Если проверка закончится неудачно (100% потеря пакетов), проверьте IP-адрес компьютера и убедитесь, что он находится в той же подсети.
- 5. Если проверка пройдет успешно, но устройство все же отсутствует в списке WWB6, то либо проследите, чтобы все межсетевые экраны либо были отключены, либо чтобы они пропускали сетевой трафик к WWB. Убедитесь, что настройки межсетевых экранов не блокируют доступ к сети.

## Работа

## Назначение идентификатора устройства

Назначение пользовательских имен или идентификаторов помогает выполнять мониторинг и организацию, когда приемник является частью крупной системы.

- 1. В меню Device Configuration выберите: Device ID
- 2. Нажмите и поверните ручку управления, чтобы отредактировать идентификатор.
- 3. Для сохранения нажмите ENTER.

## Назначение имени канала

Назначение уникальных имен каждому каналу помогает выполнять идентификацию и организацию, когда приемник является частью крупной системы.

1. Выберите канал и перейдите к параметру Channel Name.

- 2. Нажмите ручку управления для включения возможности редактирования, а затем поверните и нажмите ручку для редактирования.
- 3. По окончанию нажмите ENTER для сохранения.

## Блокирование и разблокирование управления

Воспользуйтесь функцией блокировки, чтобы не допустить случайных или неавторизованных изменений управляющих параметров и настроек. Возможна независимая блокировка и разблокировка передней панели и выключателя питания.

- 1. В меню Device Configuration выберите: Locks
- Используйте ручку управления для изменения состояния блокировки для элементов управления на передней панели или для выключателя питания.
- 3. Для сохранения нажмите ENTER.

| Locks         |          |
|---------------|----------|
| POWER SWITCH: | Unlocked |
| FRONT PANEL:  | Unlocked |
|               |          |

## Отображение параметров экрана

Приемник позволяет изменять следующие параметры экрана.

- Brightness: Low, Medium, High, Auto
- Invert: белый текст на черном фоне или черный текст на белом фоне
- Display Sleep: Обеспечивает варианты отключения дисплея и подсветки передней панели через 10, 30 или 60 секунд

Совет. Нажмите любой орган управления на передней панели для отмены режима Display Sleep.

- 1. В меню Device Configuration выберите: Display
- 2. Используйте ручку управления для редактирования значений параметров Brightness, Invert или Sleep Display.
- 3. Для сохранения нажмите ENTER.

| Display                          |  |
|----------------------------------|--|
| BRIGHTNESS: Medium<br>INVERT: On |  |
|                                  |  |

## Сохранение настроек приемника в качестве пользовательских предварительных настроек

Пользовательские предварительные настройки позволяют сохранять и восстанавливать текущую настройку приемника. В предварительной настройке сохраняются все параметры приемника, что дает возможность быстро настраивать приемник или переключаться между различными настройками. В памяти приемника можно хранить до 4 предварительных настроек. В меню Device Configuration перейдите к пункту User Presets и выберите один из следующих параметров.

- Restore a User Preset: используйте ручку управления для выбора ранее сохраненной предварительной настройки
- Save a User Preset: используйте ручку управления для сохранения текущих настроек приемника в качестве предварительной настройки
- Delete a User Preset: используйте ручку управления для выбора и удаления предварительной настройки

# Программирование передатчиков с помощью предварительных настроек ИК

Задание предварительных настроек ИК позволяет приемнику автоматически устанавливать все параметры для передатчиков во время ИК-синхронизации.

Индивидуальные параметры можно настроить в меню IR Presets. Для каждой предварительной настройки имеется значение по умолчанию No Change (Без изменений), которое предотвратит изменение значения настройки во время ИКсинхронизации.

- 1. В меню Channel выберите: IR Presets
- 2. Используйте ручку управления для выбора и редактирования параметров в списке предварительных настроек. Выберите No Change для сохранения существующих настроек.
- 3. Для сохранения нажмите ENTER.

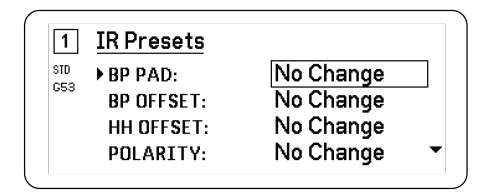

## Шифрование

В приемнике используется расширенный стандарт шифрования (AES-256), и следить за содержимым аудиосигнала передатчика может только приемник, связанный с ним определенным ключом. Примечание. Когда шифрование включено, оно распространяется на все каналы приемника. Шифрование не влияет на аудиосигналы Dante, качество звука или разнесение каналов.

- 1. В меню Device Configuration выберите: Device RF > Encryption.
- 2. Используйте ручку управления для выбора значения Оп.
- 3. Для сохранения нажмите ENTER.
- 4. Выполните ИК-синхронизацию для завершения шифрования между передатчиком и приемником. На дисплее приемника и передатчика появится значок ключа шифрования.

Примечание.

Любое изменение состояния шифрования в приемнике, например, включение/выключение шифрования или запрос нового ключа шифрования, требует синхронизации для пересылки настроек передатчику.

Совет. Для отключения шифрования используйте ручку управления для выбора значения Off и повторите синхронизацию с передатчиком.

## Охлаждающий вентилятор

Приемник содержит внутренних охлаждающий вентилятор для защиты от перегрева.

- 1. В меню Device Configuration выберите: Fan
- 2. Выберите один из следующих параметров настройки вентилятора.
  - Auto: вентилятор автоматически включится при повышении температуры приемника
  - Оп: вентилятор работает непрерывно, обеспечивая максимальное охлаждение в условиях высокой окружающей температуры

Совет. Внутренняя температура приемника отображается на экране дисплея Fan.

| Fan                                        |  |
|--------------------------------------------|--|
| FAN MODE: <u>Auto</u><br>TEMPERATURE: 49°C |  |
|                                            |  |

## Восстановление заводских настроек приемника

Функция Factory Reset очищает текущие настройки и восстанавливает заводские настройки.

Предупреждение. Все текущие настройки будут очищены во время процедуры сброса, и приемник потребуется перезагрузить.

- 1. В меню Device Component выберите: Factory Reset
- 2. Нажмите ENTER чтобы сбросить настройки приемника или нажмите EXIT, чтобы вернутся в меню Device Configuration.

## Поиск и устранение неисправностей

| Проблема                                                                                                    | См. решение                                                              |
|----------------------------------------------------------------------------------------------------|--------------------------------------------------------------------------|
| Отсутствует звук                                                                                             | «Питание», «Кабели», «РЧ» или «Не со-<br>гласованы настройки шифрования» |
| Слабый или искаженный звук                                                                                   | Усиление, кабели                                                         |
| Недостаточная дальность, нежелательные помехи, пропадание<br>звука                                           | Радиочастота (РЧ)                                                        |
| Не удается выключить передатчик или изменить настройку часто-<br>ты, или невозможно программировать приемник | Блокировки интерфейса                                                    |
| Сообщение об ошибке шифрования                                                                               | Несоответствие настроек кодирования                                      |
| Сообщение о несогласованности микропрограмм                                                                  | Несоответствие микропрограмм                                             |
| Красный светодиод сбоя антенны                                                                               | РЧ                                                                       |

## Питание

Убедитесь, что приемник и передатчик получают достаточное напряжение. Проверьте индикаторы батареек и, если нужно, замените батарейки передатчика.

## Усиление

Отрегулируйте усиление системы на лицевой панели приемника. Убедитесь, что уровень выхода на задней панели приемника соответствует настройке входа микрофона/линии микшерного пульта, усилителя или процессора цифрового сигнала.

## Кабели

Убедитесь, что все кабели и разъемы находятся в рабочем состоянии.

## Блокировки интерфейса

Передатчик и приемник могут быть блокированы, чтобы предотвратить случайные или неразрешенные изменения настроек. Если функция или кнопка заблокированы, на ЖК-экране отобразится экран Locked или будет мигать значок блокировки на передатчике.

## Несоответствие настроек кодирования

После включения или отключения шифрования заново синхронизируйте приемник и передатчик.

## Несоответствие микропрограмм

Для согласованной работы в передатчике и приемнике, связанных аудиоканалом, должна быть установлена одна и та же версия микропрограммы. См. «Обновление микропрограммы».

## Радиочастота (РЧ)

## Светодиоды РЧ

Если не горит ни один синий светодиод RF P4 разнесения, это означает, что приемник не обнаруживает присутствие передатчика.

Оранжевые светодиоды мощности сигнала RF показывают мощность принимаемого РЧ-сигнала. Этот сигнал может поступать от передатчика или же от источника помех, например телевизионной передачи. Если при выключенном передатчике продолжают гореть больше двух оранжевых светодиодов RF, это означает возможное наличие помех в канале. Попробуйте другой канал.

Красный светодиод RF указывает на P4-перегрузку. Перегрузки могут вызывать помехи в установках с несколькими системами. Если возникла перегрузка, выключите приемник и проверьте, вызывает ли он помехи для других устройств.

Кнопка выбора цифрового канала также загорается красным в случае возникновения помех.

- Тусклый красный = канал не выбран, присутствуют помехи
- Яркий красный = канал выбран, присутствуют помехи

## Совместимость

- Выполните сканирование и синхронизацию и убедитесь в том, что передатчик и приемник настроены на одни и те же группу и канал.
- Посмотрите на этикетку частотного диапазона на передатчике и убедитесь, что приемник настроен на тот же диапазон.

## Снижение помех

- Выполните сканирование групп или каналов и найдите наилучшую открытую частоту. Выполните синхронизацию для переноса настройки в передатчик.
- В случае объединения нескольких систем убедитесь, что все они настроены на каналы одной группы (системы разных диапазонов не должны настраиваться на одну и ту же группу).
- Поддерживайте прямую видимость между антеннами передатчика и приемника.
- Переместите антенны приемников подальше от металлических предметов или других источников РЧ-помех (проигрывателей компакт-дисков, компьютеров, эффект-процессоров, сетевых коммутаторов, сетевых кабелей и беспроводных систем персональных стереомониторов) или направьте их в другую сторону.
- Устраните РЧ перегрузку (см. ниже).

## Увеличение дальности

Если передатчик удален от антенны приемника более чем на 6 – 60 м, вы можете увеличить дальность, приняв одну из следующих мер:

- Уменьшить помехи (см. выше).
- Увеличить уровень РЧ мощности передатчика.
- Использовать нормальный режим вместо режима высокой плотности.
- Использовать активную направленную антенну, распределительную антенную систему или другие антенные приспособления для увеличения дальности РЧ связи.

## Устранение РЧ перегрузки

Если на приемнике светится красный светодиод РЧ, попытайтесь сделать следующее:

- Уменьшите уровень РЧ мощности передатчика
- Переместите передатчик дальше от приемника на расстояние не менее 6 м
- Если вы используете активные антенны, уменьшить усиление антенны или коэффициент передачи усилителя.
- Использовать всенаправленные антенны.

## Неисправности антенны

Красный светодиод Antenna Fault указывает на короткое замыкание или чрезмерную нагрузку на порте антенны.

- Проверьте исправность антенн и кабелей
- Убедитесь, что антенные порты не перегружены
- Проверьте настройку напряжения смещения антенны. Отключите напряжение, если используются пассивные антенны.

## Технические характеристики

## Система Технические характеристики

#### Диапазон несущей РЧ

470-960 МГц, Зависит от региона (См. таблицу частот.)

### Рабочая дальность

100 м (330 фут)

Примечание. Фактическая дальность зависит от поглощения, отражения и интерференции ВЧ сигналов.

#### Размер шага настройки РЧ

25 кГц, Зависит от региона

#### Разнесение каналов

| Стандартный режим       | 350 кГц |
|-------------------------|---------|
| Режим высокой плотности | 125 кГц |

Зависит от региона

#### Подавление помех по зеркальному каналу

>70 дБ, типично

#### Чувствительность по ВЧ

-98 дБм при КБО 10<sup>-5</sup>

### Задержка Аналоговый Выход

| HD | 2.96 мс |
|----|---------|
|    |         |

#### Аудиочастотная характеристика

| AD1 | 20 – 20 кГц (±1 дБ)                         |
|-----|---------------------------------------------|
| AD2 | Примечание. В зависимости от типа микрофона |

#### Отношение сигнал/шум(Динамический диапазон)

типично, 20 Гц – 20 кГц, настройка усиления приемника = -12 дБ

|                       | по шкале А | Снятие нагрузки |
|-----------------------|------------|-----------------|
| Линейный выход XLR    | 120 дБ     | 117 дБ          |
| Цифровой (AES3/Dante) | 130 дБ     | 126 дБ          |

#### Суммарный коэффициент гармонических искажений

–6 dBFS, 1 кГц, Усиление системы = +10

<0,01%

#### Полярность аудиосигнала системы

Положительное давление на мембрану микрофона создает положительное напряжение на контакте 2 (относительно контакта 3 выхода XLR) и на штыре 1/4-дюймового (6,35 мм) выхода.

### Диапазон рабочих температур

-18°С (0°F) до 50°С (122°F)

Примечание. Характеристики батарейки могут сузить этот диапазон.

### Диапазон температуры хранения

-29°С (-20°F) до 65°С (149°F)

## Аудиовыход

### Диапазон настройки усиления

-18 до +42 дБ с шагом 1 дБ (плюс выключение звука)

### Конфигурация

| XLR | Симметричные с трансформаторной связью<br>(1 = земля, 2 = аудио +, 3 = аудио –)                                |
|-----|----------------------------------------------------------------------------------------------------|
| TRS | Симметричные с трансформаторной связью<br>(Штырь = аудиосигнал +, кольцо = аудиосиг-<br>нал –, гильза = земля) |

#### Импеданс

100 Ом, Типичн., Линейный выход XLR

## Выход по полной шкале (200К Ом Загрузить)

| положение LINE | +18 дБВ |
|----------------|---------|
| положение МІС  | -12 дБВ |

#### TRS

+8 дБВ

## Переключатель Mic/Line (микрофон/линия)

Аттенюатор 30 дБ

### Защита по фантомному питанию

Дa

#### Размеры

44 х 483 х 333 мм В х Ш х Г

#### Масса

4,8 кг (10,6 фунт), без антенн

### Корпус

сталь; экструдированный алюминий

#### Питание

100 до 240 В перем. тока, 50-60 Гц, 0,68 А макс.

### Рассеивание тепловой энергии

| Максимум    | 31 Вт (106 ВТU/ч) |
|-------------|-------------------|
| Бездействие | 21 Вт (72 ВТU/ч)  |

#### Требования к питанию постоянного тока

10.9 до 14.8 В пост. тока ,4,0 А макс.

### Сетевой интерфейс

10/100 Мбит/с, 1Гбит/с, Цифровая аудиотехнология Dante

### Поддержка сетевой адресации

**DHCP** или ручное присвоение IP-адреса

## Максимальная длина кабеля

100 м (328 фут)

## Выходной каскад

## Тип разъема

BNC

Примечание. Для подсоединения одного дополнительного приемника в том же диапазоне

### Конфигурация

Несимметричный, пассивный

## Импеданс

50 Ом

### Потери, вносимые преобразователем

0 дБ, типично

## Вход РЧ

### Подавление ложных сигналов

>80 дБ, типично

### Тип разъема

BNC

### Импеданс

50 Ом

### Напряжение смещения

12 до 13.5 В постоянного тока, 150 мА максимум, на антенну

Подача через выключатель

## Диапазон несущей РЧ зависит от модели

| AD4Q=A | 470–636 МГц |
|--------|-------------|
| AD4Q=B | 606—810 МГц |
| AD4Q=C | 750–960 МГц |

## Таблицы и схемы

## Аудиовыход

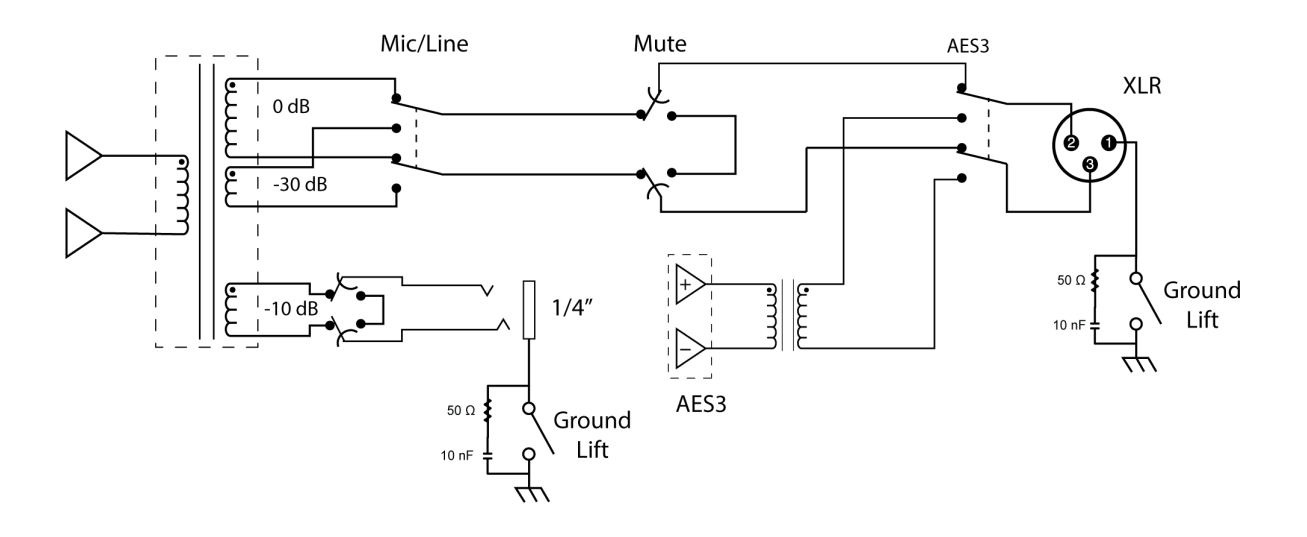

## Переход от выхода XLR к выходу 6,35 мм

Воспользуйтесь следующей монтажной схемой для преобразования выхода XLR в выход 6,35 мм.

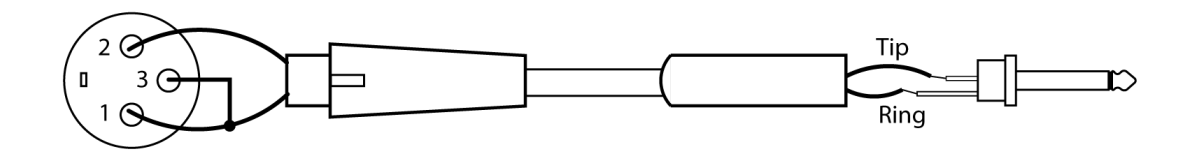

## Полосы частот приемника

| Полоса        | Частотный диапазон (МГц)           |
|---------------|------------------------------------|
| G53           | От 470 до 510                      |
| G54           | От 479 до 565                      |
| G55†          | От 470 до 636*                     |
| G56           | От 470 до 636                      |
| G57 (G57+)    | От 470 до 616* (от 614 до 616***)  |
| G62           | От 510 до 530                      |
| H54           | От 520 до 636                      |
| К53           | От 606 до 698*                     |
| K54           | От 606 до 663**                    |
| K55           | От 606 до 694                      |
| K56           | От 606 до 714                      |
| K57           | От 606 до 790                      |
| K58           | От 622 до 698                      |
| L54           | От 630 до 787                      |
| P55           | 694 до 703, 748 до 758, 803 до 806 |
| R52           | От 794 до 806                      |
| ЈВ            | От 806 до 810                      |
| X51           | От 925 до 937,5                    |
| X55           | От 941 до 960                      |
| <b>Z16</b> †† | От 1240 до 1260                    |

\*С пропуском в диапазоне от 608 до 614 МГц.

\*\*с пропуском в диапазоне от 608 до 614 МГц и в диапазоне от 616 до 653 МГц.

\*\*\*Выбор полосы G57+ расширяет полосу G57 добавляет 2 МГц спектра в диапазоне частот 614–616 МГц. Максимальная мощность передатчика в диапазоне 614–616 МГц ограничена значением 10 мВт.

†Рабочий режим зависит от региона. На территории Бразилии используется режим высокой плотности.

††Z16 — только для Японии

เครื่องโทรคมนาคมและอุปกรณ์นี้มีความสอดคล้องตามมาตรฐานหรือข้อกำหนดทางเทคนิคของ กสทช.

## Сертификация

Это изделие удовлетворяет существенным требованиям всех соответствующих директив ЕС и имеет разрешение на маркировку СЕ.

Утверждено согласно положению о Декларации соответствия (DoC) FCC, часть 15.

Соответствует требованиям по электробезопасности согласно IEC 60065.

Соответствует основным требованиям следующих европейских директив:

- Директива WEEE 2012/19/EU с изменениями согласно 2008/34/EC
- Директива RoHS EU 2015/863

Примечание. Следуйте местной схеме утилизации батареек и отходов электроники

Это изделие удовлетворяет существенным требованиям всех соответствующих директив ЕС и имеет разрешение на маркировку СЕ.

Настоящим компания Shure заявляет, что радиооборудование соответствует требованиям Директивы 2014/53/EU. Полный текст декларации соответствия EC доступен по адресу: http://www.shure.com/europe/compliance

Уполномоченный европейский представитель: Shure Europe GmbH Headquarters Europe, Middle East & Africa Department: EMEA Approval Jakob-Dieffenbacher-Str. 12 75031 Eppingen, Germany (Германия) Телефон: +49-7262-92 49 0 Факс: +49-7262-92 49 11 4 Электронная почта: EMEAsupport@shure.de

## Предупреждение для цифровых устройств (Канада)

Данное устройство не обеспечивает защиты от помех. Если пользователю необходимо получить защиту от помех других служб радиосвязи, работающих на тех же ТВ-диапазонах, необходимо получение лицензии на осуществление радиовещания. Для получения дополнительной информации см. документ Министерства промышленности Канады: Директива по клиентским процедурам СРС-2-1-28, «Добровольное лицензирование маломощной радиоаппаратуры, работающей в ТВ-диапазонах».

Ce dispositif fonctionne selon un régime de non\_brouillage et de non\_protection. Si l'utilisateur devait chercher à obtenir une certaine protection contre d'autres services radio fonctionnant dans les mêmes bandes de télévision, une licence radio serait requise. Pour en savoir plus, veuillez consulter la Circulaire des procédures concernant les clients CPC\_2\_1\_28, Délivrance de licences sur une base volontaire pour les appareils radio de faible puissance exempts de licence et exploités dans les bandes de télévision d'Innovation, Sciences et Développement économique Canada.

## Обращение в службу поддержки

Не нашли то, что вам требуется? Обратитесь в нашу службу поддержки, и мы вам поможем.